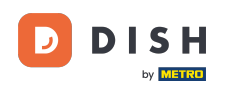

i

Dobro došli na nadzornu ploču <mark>DISH rezervacije</mark> . U ovom vodiču pokazat ćemo vam kako upravljati svojim rezervacijama.

| DISH RESERVATION                                       |                                         |                               |                            |                                 | <b>*</b> * | Test Bistr | o Trainin      | ng 💽          | <u> 기</u> 루 ~ |         |
|--------------------------------------------------------|-----------------------------------------|-------------------------------|----------------------------|---------------------------------|------------|------------|----------------|---------------|---------------|---------|
| Reservations                                           | Have a walk-in custor reservation book! | ner? Received a reservation r | equest over phone / email? | ? Don't forget to add it to you | ur 🦷       | WALK-IN    |                | DD RESERVA    | TION          |         |
| 🍽 Table plan                                           |                                         |                               | Wed 27 Sep -               | Wed 27 Sep                      |            |            |                |               |               |         |
| 🎁 Menu                                                 |                                         |                               | Wed, 27 Sep -              | wed, 27 Sep                     |            |            |                |               |               |         |
| 🐣 Guests                                               | There is <b>1</b> active limit          | configured for the selected t | ime period                 |                                 |            |            |                | Show          | more 🗸        |         |
| Feedback                                               |                                         |                               |                            |                                 |            |            |                |               |               |         |
| 🗠 Reports                                              |                                         | ⊖ Completed                   | Opcoming                   | ⊖ Cancelled                     |            | 0 🔽        | <b>&amp;</b> 0 | <b>F</b> 0/49 |               |         |
| 🜣 Settings 👻                                           |                                         |                               |                            |                                 |            |            |                |               |               |         |
| 𝕜 Integrations                                         |                                         |                               | No reserva                 | ations available                |            |            |                |               |               |         |
|                                                        |                                         |                               |                            |                                 |            |            |                |               |               |         |
|                                                        | Print                                   |                               |                            |                                 |            |            |                |               | 6             |         |
| Too many guests in house?<br>Pause online reservations | Designed by Hospitality Digita          | al GmbH. All rights reserved. |                            |                                 | FAQ   Term | is of use  | Imprint        | Data privacy  | Privacy Se    | ettings |

DISH Rezervacija - Kako upravljati rezervacijama u administratorskoj ploči

### Odabirom izbornika Rezervacije prikazuje se pregled vaših rezervacija.

| <b>DISH</b> RESERVATION   |                                                                                                    | <b>*</b> * | Test Bist  | tro Trainir | ng 🕤          | ৰাদ<br>বাদ |        |
|---------------------------|----------------------------------------------------------------------------------------------------|------------|------------|-------------|---------------|------------|--------|
| Reservations              | Have a walk-in customer? Received a reservation request over phone / email? Don't forget to add it to your reservation book! | ır         | WALK-IN    |             | DD RESERVA    |            |        |
| 🛏 Table plan              |                                                                                                    |            |            |             |               |            |        |
| 🎢 Menu                    | Wed, 27 Sep - Wed, 27 Sep                                                                                                    |            |            |             |               |            |        |
| 📇 Guests                  | There is <b>1</b> active limit configured for the selected time period                                                       |            |            |             | Show r        | nore 🗸     |        |
| Feedback                  |                                                                                                    |            |            |             |               |            |        |
| 🗠 Reports                 | ○ All ○ Completed                                                                                                    |            | 0 🗹        | <b>4</b> 0  | <b>H</b> 0/49 |            |        |
| 💠 Settings 👻              |                                                                                                    |            |            |             |               |            |        |
|                           | No reservations available                                                                                                    |            |            |             |               |            |        |
|                           | Print                                                                                                    |            |            |             |               | 6          |        |
| Pause online reservations | Designed by Hospitality Digital GmbH. All rights reserved.                                                                   | FAQ   Ter  | rms of use | Imprint     | Data privacy  | Privacy Se | ttings |

D

DISH Rezervacija - Kako upravljati rezervacijama u administratorskoj ploči

### 2a ručno dodavanje rezervacije kliknite na DODAJ REZERVACIJU.

| <b>DISH</b> RESERVATION                                |                                              |                               |                           |                                 | 🜲 🔹 Test B         | istro Trainir | ng 🕤   🛊      |              | •      |
|--------------------------------------------------------|----------------------------------------------|-------------------------------|---------------------------|---------------------------------|--------------------|---------------|---------------|--------------|--------|
| Reservations                                           | Have a walk-in customer<br>reservation book! | ? Received a reservation re   | quest over phone / email? | ? Don't forget to add it to you | ir WALK            |               | DD RESERVAT   | ION          |        |
| 🛏 Table plan                                           |                                              |                               |                           |                                 |                    |               |               |              |        |
| 🍴 Menu                                                 | •                                            |                               | Wed, 27 Sep -             | Wed, 27 Sep                     |                    |               | -             | $\mathbf{O}$ |        |
| 🛎 Guests                                               | There is <b>1</b> active limit co            | nfigured for the selected tir | me period                 |                                 |                    |               | Show m        | iore 🗸       |        |
| Feedback                                               |                                              |                               |                           |                                 |                    |               |               |              |        |
| 🗠 Reports                                              |                                              | ⊖ Completed                   | Upcoming                  |                                 | 0 🗹                | <b>**</b> 0   | <b>円</b> 0/49 |              |        |
| 🌣 Settings 👻                                           |                                              |                               |                           |                                 |                    |               |               |              |        |
|                                                        |                                              |                               | No reserva                | ations available                |                    |               |               |              |        |
|                                                        | Print                                        |                               |                           |                                 |                    |               |               | 0            |        |
| Too many guests in house?<br>Pause online reservations | Designed by Hospitality Digital Gr           | nbH. All rights reserved.     |                           |                                 | FAQ   Terms of use | Imprint       | Data privacy  | Privacy Set  | ttings |

D

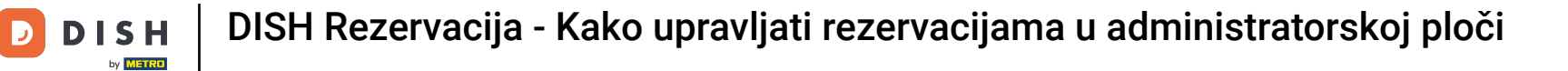

#### Otvorit će se novi prozor u koji možete unijeti bitne podatke o rezervaciji .

| <b>DISH</b> RESERVATION                                |                     |                                               |                 | 🌲 🔹 Test Bistro Training 🕤 🛛 🎽 🗸 🚱                         |
|--------------------------------------------------------|---------------------|-----------------------------------------------|-----------------|------------------------------------------------------------|
| Reservations                                           | Have a walk-in cust | omer? Received a reservation request over pho | ne / email? Don | oon't forget to add it to your reservation book!<br>Back   |
| 🍽 Table plan                                           | Reservation in      | formation                                     |                 | Guest information                                          |
| ₩1 Menu                                                | '#' Guests *        |                                               |                 | Last name                                                  |
| 🐣 Guests                                               | Date *              | Wed, 27/09/2023                               |                 | First name                                                 |
| Feedback                                               | Time *              | Select guest number to see time               | •               | Phone                                                      |
| 🗠 Reports                                              | Duration            | Please select capacity and time first         | •               | Email                                                      |
| 🔹 Settings 👻                                           | Table(s)            | Please select time slot first                 | •               | Reservation notes                                          |
| 𝔗 Integrations                                         | Source              | Please select                                 | •               | Internal note. Will be shown for this reservation only.    |
|                                                        | Occasion            | Please select                                 | -               | e.g. window seat, occasion                                 |
|                                                        |                     |                                               |                 |                                                            |
|                                                        |                     |                                               |                 | Internal guest information                                 |
|                                                        |                     |                                               |                 | Note will be shown on all reservations made by this guest. |
|                                                        |                     |                                               |                 | e.g. 10% discount, VIP                                     |
| Too many guests in house?<br>Pause online reservations |                     |                                               |                 |                                                            |
|                                                        |                     |                                               |                 | Alloraios                                                  |

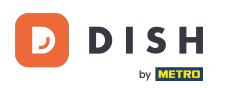

#### Zatim ispunite podatke o gostu . Napomena: Ime ili prezime, jedno od dva je obavezno.

| <b>DISH</b> RESERVATION                                |                      |                                               |                  | 🜲 • Test Bistro Tr                             | raining 🕤   쇄는 🗸 🕞 |
|--------------------------------------------------------|----------------------|-----------------------------------------------|------------------|------------------------------------------------|--------------------|
| Reservations                                           | Have a walk-in custo | omer? Received a reservation request over pho | one / email? Don | n't forget to add it to your reservation book! | Back               |
| 🎮 Table plan                                           | Reservation in       | formation                                     |                  | Guest information                              |                    |
| 🍴 Menu                                                 | '#' Guests *         | 2                                             |                  | Last name                                      |                    |
| 🛎 Guests                                               | Date *               | Wed, 27/09/2023                               |                  | First name                                     |                    |
| Feedback                                               | Time *               | 05:45 pm (204 seats)                          | •                | Phone                                          |                    |
| 🗠 Reports                                              | Duration             | 2.5 hours                                     | •                | Email                                          |                    |
| 🌣 Settings 👻                                           | Table(s)             | 1                                             | •                | Reservation notes                              |                    |
| ${oldsymbol {\mathscr O}}$ Integrations                | Source               | Phone                                         | •                | Internal note. Will be shown for this reserva  | tion only.         |
|                                                        | Occasion             | Casual dining                                 | •                | e.g. window seat, occasion                     |                    |
|                                                        |                      |                                               |                  |                                                |                    |
|                                                        |                      |                                               |                  | Internal guest information                     |                    |
|                                                        |                      |                                               |                  | Note will be shown on all reservations made    | by this guest.     |
|                                                        |                      |                                               |                  | e.g. 10% discount, VIP                         |                    |
| Too many guests in house?<br>Pause online reservations |                      |                                               |                  | Alleraise                                      | 10                 |

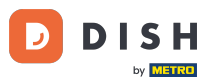

Ukoliko postoje napomene za rezervaciju, možete ih ostaviti pod Napomene rezervacije. Upotrijebite odgovarajuće tekstualno polje za unos informacija.

| <b>DISH</b> RESERVATION                                |                      |                                     |                           |                         | ¢۰             | Test Bistro Training(     | ⊙│╬╞╲  |    |
|--------------------------------------------------------|----------------------|-------------------------------------|---------------------------|-------------------------|----------------|---------------------------|--------|----|
| Reservations                                           | Have a walk-in custo | mer? Received a reservation request | over phone / email? Don't | forget to add it to you | ur reservatior | n book!                   | Back   |    |
| 🍽 Table plan                                           | Reservation inf      | ormation                            |                           | Guest informati         | ion            |                           |        |    |
| <b>¶1</b> Menu                                         | '#' Guests *         | 2                                   |                           | Last name               | Doe            |                           |        |    |
| 🐣 Guests                                               | Date *               | Wed, 27/09/2023                     |                           | First name              | John           |                           |        |    |
| Eedback                                                | Time *               | 05:45 pm (204 seats)                | •                         | Phone                   |                |                           |        |    |
| 🗠 Reports                                              | Duration             | 2.5 hours                           | -                         | Email                   |                |                           |        |    |
| 🔹 Settings 👻                                           | Table(s)             | 1                                   | -                         | Reservation not         | tes            |                           |        |    |
| ${ {                                  $                | Source               | Phone                               | -                         | Internal note. Wil      | ll be shown    | for this reservation only |        |    |
|                                                        | Occasion             | Casual dining                       | •                         | e.g. window seat,       | occasion       |                           |        | Ŀ  |
|                                                        |                      |                                     |                           | Internal guest i        | nformatior     | 1                         |        |    |
|                                                        |                      |                                     |                           | Note will be show       | vn on all res  | ervations made by this    | guest. |    |
|                                                        |                      |                                     |                           | e.g. 10% discount       | , VIP          |                           |        |    |
| Too many guests in house?<br>Pause online reservations |                      |                                     |                           | Allergies               |                |                           |        | te |

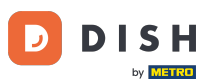

Postoje li dodatne informacije o gostu? Ostavite ih pod informacijama o internim gostima u odgovarajućim poljima .

| <b>DISH</b> RESERVATION                                |                             |                                 |                                                        | <b>*</b> °                         | Test Bistro Training 🕤 🛛                                    | <u> </u>    | •      |
|--------------------------------------------------------|-----------------------------|---------------------------------|--------------------------------------------------------|------------------------------------|-------------------------------------------------------------|-------------|--------|
| Reservations                                           | Table(s)<br>Source          | 1  Phone                        | Reservation no                                         | <b>tes</b><br>ill be shown         | for this reservation only.                                  |             |        |
| ㅋ Table plan                                           | Occasion                    | Casual dining •                 | e.g. window seat                                       | , occasion                         |                                                             |             |        |
| n Menu                                                 |                             |                                 |                                                        |                                    |                                                             | ħ           |        |
| Feedback                                               |                             |                                 | Internal guest i                                       | information                        | n<br>ervations made by this guest.                          |             |        |
| <ul> <li>☑ Réports</li> <li>✿ Settings ◄</li> </ul>    |                             |                                 | e.g. 10% discount                                      | t, VIP                             |                                                             |             |        |
| 𝔗 Integrations                                         |                             |                                 | Allergies<br>Cluten Sesa<br>Mustard Lac<br>Lupins Sulp | me 🗌 Nuts<br>ctose 🗍 Celei<br>hite | □ Crustacean □ Eggs □ Fish<br>ry □ Peanuts □ Shellfish □ Sc | <i>A</i>    |        |
|                                                        |                             |                                 | Diet<br>Cluten-free  Vegetarian                        | Halal 🗌 Kosl                       | her 🗌 Lactose-free 🗌 Vegan                                  | SAVE        |        |
| Too many guests in house?<br>Pause online reservations | Designed by Hospitality Dig | ital GmbH. All rights reserved. |                                                        | FAQ   Te                           | rms of use   Imprint   Data privacy                         | Privacy Set | ttings |

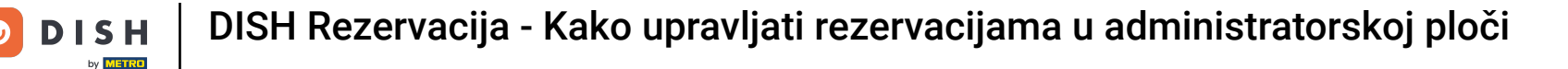

#### Nakon što unesete sve podatke kliknite na SPREMI kako biste dodali rezervaciju.

| DISH RESERVATION                                       |                             |                                | 🌲 🔹 Test Bistro Training 🕤 🛛 🎽 🖉 🕞                                                         |
|--------------------------------------------------------|-----------------------------|--------------------------------|--------------------------------------------------------------------------------------------|
| Reservations                                           | Table(s)                    | 1                              | Reservation notes                                                                          |
| 🎮 Table plan                                           | Source                      | Phone   Casual diving          | Internal note. Will be shown for this reservation only.         e.g. window seat, occasion |
| 🎢 Menu                                                 |                             |                                |                                                                                            |
| 🐣 Guests                                               |                             |                                | Internal guest information                                                                 |
| <ul> <li>Feedback</li> </ul>                           |                             |                                | Note will be shown on all reservations made by this guest.                                 |
| <ul> <li>Reports</li> <li>Settings -</li> </ul>        |                             |                                | e.g. 10% discount, VIP                                                                     |
|                                                        |                             |                                | Allergies                                                                                  |
|                                                        |                             |                                |                                                                                            |
|                                                        |                             |                                | Lupins  Sulphite                                                                           |
|                                                        |                             |                                | Diet  Gluten-free Halal Kosher Lactose-free Vegan  Vegetarian                              |
|                                                        |                             |                                | SAVE                                                                                       |
| Too many guests in house?<br>Pause online reservations | Designed by Hospitality Dig | tal GmbH. All rights reserved. | FAQ   Terms of use   Imprint   Data privacy   Privacy Settings                             |

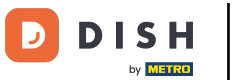

#### Zatim ćete se vratiti na pregled gdje možete vidjeti svoju dodanu rezervaciju.

| DISH RESERVATION                                         |                                                                                                    | 🌲 Test Bistro Training 🕤   🎽 🗸 🕞                              |
|----------------------------------------------------------|----------------------------------------------------------------------------------------------------|---------------------------------------------------------------|
| Reservations                                             | Have a walk-in customer? Received a reservation request over phone / email? Don't forget to add it to your reservation book! | WALK-IN © Reservation has been<br>created.                    |
| ㅋ Table plan                                             | Wed, 27 Sep - Wed, 27 Sep                                                                                                    |                                                               |
| 🛎 Guests                                                 | There is <b>1</b> active limit configured for the selected time period                                                       | Show more 🗸                                                   |
| Feedback                                                 | ○ All ○ Completed                                                                                                    | <b>1 2 1</b> /49                                              |
| <ul> <li>☑ Reports</li> <li>Image: Settings 	</li> </ul> |                                                                                                    |                                                               |
| 𝚱 Integrations                                           | 05:45 PM Doe, John 2 guest(s) 1 (BAR)                                                                                        | Confirmed                                                     |
|                                                          | Print                                                                                                    |                                                               |
|                                                          |                                                                                                    |                                                               |
| -                                                        |                                                                                                    | 2                                                             |
| Too many guests in house?<br>Pause online reservations   | Designed by Hospitality Digital GmbH. All rights reserved.                                                                   | AQ   Terms of use   Imprint   Data privacy   Privacy Settings |

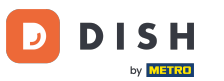

## Pomoću padajućeg izbornika možete ili otkazati rezervaciju ili je označiti kao pristiglu.

| <b>DISH</b> RESERVATION                 |                                                                                                    | 🌲 Test Bistro Training 🕤   🏄 🗸 🕞                              |
|-----------------------------------------|----------------------------------------------------------------------------------------------------|---------------------------------------------------------------|
| Reservations                            | Have a walk-in customer? Received a reservation request over phone / email? Don't forget to add it to your reservation book! | WALK-IN ADD RESERVATION                                       |
| 🎮 Table plan<br>🏴 Menu                  | Wed, 27 Sep - Wed, 27 Sep                                                                                                    |                                                               |
| 🛎 Guests                                | There is <b>1</b> active limit configured for the selected time period                                                       | Show more 🗸                                                   |
| Feedback                                |                                                                                                    |                                                               |
| 🗠 Reports                               |                                                                                                    |                                                               |
| 🔹 Settings 👻                            | Wed, 27/09/2023                                                                                                    |                                                               |
| ${                                    $ | 05:45 PM Doe, John 2 guest(s) 1 (BAR)                                                                                        | Confirmed  Cancel reservation                                 |
|                                         | Print                                                                                                    | Arrived                                                       |
| Too mamy quests in bouse?               |                                                                                                    | ?                                                             |
| Pause online reservations               | Designed by Hospitality Digital GmbH. All rights reserved.                                                                   | AQ   Terms of use   Imprint   Data privacy   Privacy Settings |

DISH Rezervacija - Kako upravljati rezervacijama u administratorskoj ploči

### 2a dodavanje walk-in kliknite na WALK-IN .

D

| <b>DISH</b> RESERVATION                                |                                                                                                    | 🌲 Test Bistro Training 🕤   🏄 🗸 🕞                              |
|--------------------------------------------------------|----------------------------------------------------------------------------------------------------|---------------------------------------------------------------|
| Reservations                                           | Have a walk-in customer? Received a reservation request over phone / email? Don't forget to add it to your reservation book! | WALK-IN ADD RESERVATION                                       |
| 편 Table plan<br>🎢 Menu                                 | Wed, 27 Sep - Wed, 27 Sep                                                                                                    |                                                               |
| 🛎 Guests                                               | There is <b>1</b> active limit configured for the selected time period                                                       | Show more 🗸                                                   |
| Seedback                                               |                                                                                                    |                                                               |
| 🗠 Reports                                              | () All () Completed () Opcoming () Cancelled                                                                                 | ☑ I                                                           |
| 🌣 Settings 👻                                           | Wed, 27/09/2023                                                                                                    |                                                               |
|                                                        | 05:45 PM Doe, John 2 guest(s) 1 (BAR)                                                                                        | Confirmed                                                     |
|                                                        | Print                                                                                                    |                                                               |
| Too many guests in house?<br>Pause online reservations | Designed by Hospitality Digital GmbH. All rights reserved.                                                                   | AQ   Terms of use   Imprint   Data privacy   Privacy Settings |

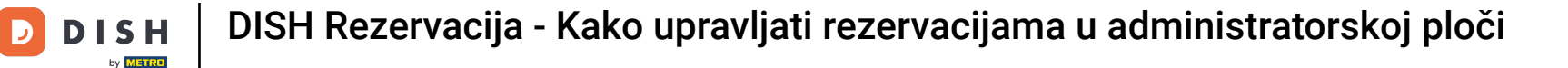

### Otvorit će se novi prozor u koji možete unijeti bitne podatke za hodanje.

| <b>DISH</b> RESERVATION                                |                       |                                                               | ♦°                                   | Test Bistro Training 🕤   최본 🗸 🔅 |
|--------------------------------------------------------|-----------------------|---------------------------------------------------------------|--------------------------------------|---------------------------------|
| Reservations                                           | Have a walk-in custom | ner? Received a reservation request over phone / email? Don't | forget to add it to your reservation | book!<br>Back                   |
| Ħ Table plan                                           | Walkin informat       | ion                                                           | Reservation notes                    |                                 |
| 🎢 Menu                                                 | '#' Guests *          |                                                               | Internal note. Will be shown f       | or this reservation only.       |
| 📇 Guests                                               | Date                  | Wed, 27/09/2023                                               | e.g. window seat, occasion           |                                 |
| 🕲 Feedback                                             | Time                  | Now                                                           |                                      | 10                              |
| 🗠 Reports                                              | Duration              | Please select capacity and time first                         | Internal guest information           |                                 |
| 💠 Settings 👻                                           | Table(s)              | Please select 🔹                                               | Note will be shown on all rese       | ervations made by this guest.   |
| 𝚱 Integrations                                         | Source                | Walkin                                                        | e.g. 10% discount, VIP               |                                 |
|                                                        |                       |                                                               |                                      | h                               |
|                                                        |                       |                                                               | Allergies                            |                                 |
|                                                        |                       |                                                               | 🗌 Gluten 🗌 Sesame 🗌 Nuts (           | 🗌 Crustacean 🔲 Eggs 🔲 Fish      |
|                                                        |                       |                                                               | 🗌 Mustard 🔲 Lactose 🗌 Celer          | y 🗌 Peanuts 🗌 Shellfish 🗌 Soy   |
|                                                        |                       |                                                               | 🗌 Lupins 🗌 Sulphite                  |                                 |
|                                                        |                       |                                                               | Diet                                 |                                 |
|                                                        |                       |                                                               | 🗌 Gluten-free 🗌 Halal 🗌 Kosh         | er 🗌 Lactose-free 🗌 Vegan       |
|                                                        |                       |                                                               | 🗌 Vegetarian                         |                                 |
| Too many guests in house?<br>Pause online reservations |                       |                                                               |                                      | SAVE                            |

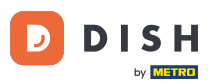

Ukoliko postoje napomene za rezervaciju, možete ih ostaviti pod Napomene rezervacije. Upotrijebite odgovarajuće tekstualno polje za unos informacija.

| <b>DISH</b> RESERVATION                                |                       |                                                              | ¢°                                                                                                    | Test Bistro Training 🕤   쉐보 🗸 😁                 |  |  |  |  |  |
|--------------------------------------------------------|-----------------------|--------------------------------------------------------------|----------------------------------------------------------------------------------------------------|-------------------------------------------------|--|--|--|--|--|
| Reservations                                           | Have a walk-in custor | ner? Received a reservation request over phone / email? Don' | t forget to add it to your reservation                                                                                | a book!<br>Back                                 |  |  |  |  |  |
| 🛏 Table plan                                           | Walkin informa        | tion                                                         | Reservation notes                                                                                                    |                                                 |  |  |  |  |  |
| Menu                                                   | '#' Guests *          | 3                                                            | Internal note. Will be shown f                                                                                        | for this reservation only.                      |  |  |  |  |  |
| 🐣 Guests                                               | Date                  | Wed, 27/09/2023                                              |                                                                                                    |                                                 |  |  |  |  |  |
| Eedback                                                | Time                  | Now                                                          |                                                                                                    |                                                 |  |  |  |  |  |
| 🗠 Reports                                              | Duration              | 2.5 hours                                                    | Internal guest information                                                                                            |                                                 |  |  |  |  |  |
| 🌣 Settings 👻                                           | Table(s)              | 1-2 •                                                        | Note will be shown on all rese                                                                                        | ervations made by this guest.                   |  |  |  |  |  |
| ${\cal O}$ Integrations                                | Source                | Walkin                                                       | e.g. 10% discount, VIP                                                                                                |                                                 |  |  |  |  |  |
|                                                        |                       |                                                              | Allergies  Cluten  Sesame  Nuts  Mustard  Lactose  Celer  Lupins  Sulphite  Diet  Cluten-free  Halal  Kosh Vegetarian | Crustacean Eggs Fish<br>y Peanuts Shellfish Soy |  |  |  |  |  |
| Too many guests in house?<br>Pause online reservations |                       |                                                              |                                                                                                    | SAVE                                            |  |  |  |  |  |

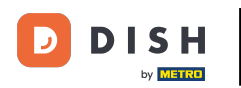

Postoje li dodatne informacije o gostu, ostavite ih pod Interni podaci o gostima u odgovarajućem tekstualnom polju .

| DISH RESERVATION                                       |                       |                                                               | <b>*</b> •                                                                                                    | Test Bistro Training 🕤   붉岸 🗸 🚱                                            |  |  |  |  |  |
|--------------------------------------------------------|-----------------------|---------------------------------------------------------------|----------------------------------------------------------------------------------------------------|----------------------------------------------------------------------------|--|--|--|--|--|
| E Reservations                                         | Have a walk-in custor | mer? Received a reservation request over phone / email? Don't | forget to add it to your reservation                                                                                    | Back                                                                       |  |  |  |  |  |
| 🛏 Table plan                                           | Walkin informa        | tion                                                          | Reservation notes                                                                                                    |                                                                            |  |  |  |  |  |
| 🎢 Menu                                                 | '#' Guests *          | 3                                                             | Internal note. Will be shown                                                                                            | for this reservation only.                                                 |  |  |  |  |  |
| 🐣 Guests                                               | Date                  | Wed, 27/09/2023                                               |                                                                                                    |                                                                            |  |  |  |  |  |
| eedback                                                | Time                  | Now                                                           |                                                                                                    | b                                                                          |  |  |  |  |  |
| 🗠 Reports                                              | Duration              | 2.5 hours 👻                                                   | Internal guest information                                                                                              |                                                                            |  |  |  |  |  |
| 🔹 Settings 👻                                           | Table(s)              | 1-2 •                                                         | Note will be shown on all res                                                                                           | ervations made by this guest.                                              |  |  |  |  |  |
| 🔗 Integrations                                         | Source                | Walkin                                                        | e.g. 10% discount, VIP                                                                                                  |                                                                            |  |  |  |  |  |
|                                                        |                       |                                                               | Allergies Cluten   Sesame   Nuts Mustard   Lactose   Celer Lupins   Sulphite Diet Cluten-free   Halal   Kost Vegetarian | Crustacean Eggs Fish<br>ry Peanuts Shellfish Soy<br>ner Lactose-free Vegan |  |  |  |  |  |
| Too many guests in house?<br>Pause online reservations |                       | L                                                             |                                                                                                    | SAVE                                                                       |  |  |  |  |  |

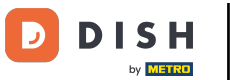

## Nakon što unesete sve podatke, kliknite na SPREMI kako biste dodali ulaznicu.

| <b>DISH</b> RESERVATION                                |                      |                                                              | 🌲 Test Bistro Training 🕤 🛛 🏄 🗸 🚱                                                                                                    |  |  |  |  |  |  |  |
|--------------------------------------------------------|----------------------|--------------------------------------------------------------|----------------------------------------------------------------------------------------------------|--|--|--|--|--|--|--|
| Reservations                                           | Have a walk-in custo | mer? Received a reservation request over phone / email? Don' | 't forget to add it to your reservation book!<br>Back                                                                                                    |  |  |  |  |  |  |  |
| 🎮 Table plan                                           | Walkin informa       | ition                                                        | Reservation notes                                                                                                    |  |  |  |  |  |  |  |
| 🎢 Menu                                                 | '#' Guests *         | 3                                                            | Internal note. Will be shown for this reservation only. e.g. window seat, occasion                                                                                               |  |  |  |  |  |  |  |
| 🐣 Guests                                               | Date                 | Wed, 27/09/2023                                              |                                                                                                    |  |  |  |  |  |  |  |
| Feedback                                               | Time                 | Now                                                          | ß                                                                                                    |  |  |  |  |  |  |  |
| 🗠 Reports                                              | Duration             | 2.5 hours                                                    | Internal guest information                                                                                                    |  |  |  |  |  |  |  |
| 🏟 Settings 👻                                           | Table(s)             | 1-2 •                                                        | Note will be shown on all reservations made by this guest.                                                                                                    |  |  |  |  |  |  |  |
| ${\cal O}$ Integrations                                | Source               | Walkin                                                       | e.g. 10% discount, VIP                                                                                                    |  |  |  |  |  |  |  |
|                                                        |                      |                                                              | Allergies  Gluten  Sesame Nuts Crustacean Eggs Fish  Mustard Lactose Celery Peanuts Shellfish Soy  Lupins Sulphite  Diet  Gluten-free Halal Kosher Lactose-free Vegan Vegetarian |  |  |  |  |  |  |  |
| Too many guests in house?<br>Pause online reservations |                      |                                                              | SAVE                                                                                                    |  |  |  |  |  |  |  |

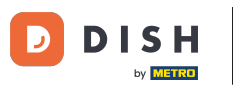

Budući da dolazak nije nadolazeća rezervacija, svoje rezervacije morate filtrirati drugačije. Da biste to učinili, koristite dane odabire .

| <b>DISH</b> RESERVATION                 |                                         |                                                                        |                       |                    |                | <b>≜</b> • | Test Bist    | ro Trainin   | ng 💽          | <u> 취</u> 분 ~ |         |  |  |
|-----------------------------------------|-----------------------------------------|------------------------------------------------------------------------|-----------------------|--------------------|----------------|------------|--------------|--------------|---------------|---------------|---------|--|--|
| Reservations                            | Have a walk-in custom reservation book! | er? Received a reservation req                                         | uest over phone / ema | il? Don't forget t | o add it to yc | bur        | WALK-IN      |              | DD RESERVA    |               |         |  |  |
| 🍽 Table plan                            | <ul> <li></li></ul>                     | K Wed, 27 Sep - Wed, 27 Sep                                            |                       |                    |                |            |              |              |               |               |         |  |  |
| 🛎 Guests                                | There is <b>1</b> active limit o        | There is <b>1</b> active limit configured for the selected time period |                       |                    |                |            |              |              | Show more 🗸   |               |         |  |  |
| Feedback                                |                                         |                                                                        |                       | ⊖ Can              | celled         |            | Ċ1           | <b>10:</b> 7 | <b>=</b> 1/49 |               |         |  |  |
| 🗠 Reports                               |                                         | Competed                                                               | opconning             | Jun                | oched          |            | ⊻ I          | <b>*</b> 2   | 1-1745        |               |         |  |  |
| 🌣 Settings 👻                            | Wed, 27/09/2023                         |                                                                        |                       |                    |                |            |              |              |               |               |         |  |  |
| ${ {                                  $ | 05:45 PM                                | Doe, John                                                              |                       | 2 guest(s)         | 1 (BAR)        |            |              | Co           | onfirmed      | ~             |         |  |  |
|                                         | Print                                   |                                                                        |                       |                    |                |            |              |              |               |               |         |  |  |
|                                         |                                         |                                                                        |                       |                    |                |            |              |              |               |               |         |  |  |
|                                         |                                         |                                                                        |                       |                    |                |            |              |              |               |               |         |  |  |
| Too many guests in house?               |                                         |                                                                        |                       |                    |                |            |              |              |               | 6             |         |  |  |
| Pause online reservations               | Designed by Hospitality Digital         | GmbH. All rights reserved.                                             |                       |                    |                | FAQ   1    | Ferms of use | Imprint      | Data privacy  | Privacy Se    | attings |  |  |

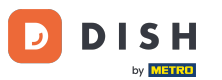

Ovisno o vašem odabiru, vidjet ćete svoje rezervacije filtrirane. Klikom na rezervaciju uvijek možete vidjeti daljnje informacije te ih također prilagoditi.

| <b>DISH</b> RESERVATION                |                                      |                                                                                                    |                           |                 | <b>*</b> •       | Test Bist  | tro Training 🕤           | <u> </u> |  |  |  |  |
|----------------------------------------|--------------------------------------|----------------------------------------------------------------------------------------------------|---------------------------|-----------------|------------------|------------|--------------------------|----------|--|--|--|--|
| Reservations                           | Have a walk-in c<br>reservation bool | Have a walk-in customer? Received a reservation request over phone / email? Don't forget to add it to your WALK-IN ADD RESERVATION |                           |                 |                  |            |                          |          |  |  |  |  |
| 🛏 Table plan                           |                                      |                                                                                                    |                           |                 |                  |            |                          |          |  |  |  |  |
| 🎢 Menu                                 | <                                    |                                                                                                    | Wed, 27 Se                | o - Wed, 27 Sep |                  |            |                          |          |  |  |  |  |
| 🐣 Guests                               | There is <b>1</b> active             | There is 1 active limit configured for the selected time period Show more 🗸                                                        |                           |                 |                  |            |                          |          |  |  |  |  |
| Feedback                               |                                      |                                                                                                    |                           |                 |                  |            |                          |          |  |  |  |  |
| 🗠 Reports                              | •                                    | All O Completed                                                                                                    |                           | ⊖ Can           | celled           | <b>Ö</b> 3 | <b>₽</b> 7 <b>=</b> 3/49 | Э        |  |  |  |  |
| 🏟 Settings 👻                           | Wed. 27/09/2023                      |                                                                                                    |                           |                 |                  |            |                          |          |  |  |  |  |
| ${oldsymbol \mathscr{O}}$ Integrations | 03:23 PM                             | Walkin                                                                                                    |                           | 3 guest(s)      | 1-2 (Restaurant) | У          | Done                     | ~        |  |  |  |  |
|                                        | 50% discount or                      | n cocktails                                                                                                    |                           |                 |                  |            |                          |          |  |  |  |  |
|                                        |                                      |                                                                                                    |                           |                 |                  |            | END RESERV               |          |  |  |  |  |
|                                        | 03:45 PM                             | Doe, Jane                                                                                                    |                           | 2 guest(s)      | L1 (Lounge)      |            | Confirmed                | ~        |  |  |  |  |
|                                        | 50% discount or                      | n cocktails                                                                                                    |                           |                 |                  |            |                          |          |  |  |  |  |
|                                        | Your guests see                      | m to be running late. Would you lil                                                                                                | ke to send them a reserva | ition reminder? |                  |            | RE                       | MIND     |  |  |  |  |
| Too many guests in house?              |                                      |                                                                                                    |                           |                 |                  |            | ARRIVED                  | SHOW     |  |  |  |  |
| Pause online reservations              | 05·45 DM                             | Doe John                                                                                                    |                           | 2 milet(e)      | 1 (RAD)          |            | · · ·                    |          |  |  |  |  |

**DISH** Rezervacija - Kako upravljati rezervacijama u administratorskoj ploči

# Ako je stol popunjen, tu konkretnu rezervaciju možete raskinuti klikom na ZAVRŠI REZERVACIJU .

| <b>DISH</b> RESERVATION   |                                |                                 |                         |               | <b>*</b> •       | Test Bistro      | Training 🕤 🛛 🛔        |             | •     |
|---------------------------|--------------------------------|---------------------------------|-------------------------|---------------|------------------|------------------|-----------------------|-------------|-------|
| Reservations              | All                            | ⊖ Completed                     |                         | ⊖ Canc        | elled            | <b>Ö</b> 3 4     | 😫 7 🗖 3/49            |             |       |
| 🛏 Table plan              | Wed, 27/09/2023                |                                 |                         |               |                  |                  |                       |             |       |
| 🍴 Menu                    | 03:23 PM                       | Walkin                          |                         | 3 guest(s)    | 1-2 (Restaurant) | 8                | Done                  | ~           |       |
| 🐣 Guests                  | 50% discount on cock           | tails                           |                         |               |                  |                  |                       |             |       |
| Feedback                  |                                |                                 |                         |               |                  |                  | END RESERVATI         | ON          |       |
| 🗠 Reports                 | 03:45 PM                       | Doe, Jane                       |                         | 2 guest(s)    | L1 (Lounge)      |                  | Confirmed             | ~           |       |
| 🌣 Settings 👻              | 50% discount on cock           | tails                           |                         |               |                  |                  |                       |             |       |
| ${\cal S}$ Integrations   | Your guests seem to l          | be running late. Would you like | to send them a reservat | ion reminder? |                  |                  | REMIN                 | D           |       |
|                           |                                |                                 |                         |               |                  | ARF              |                       | w           |       |
|                           | 05:45 PM                       | Doe, John                       |                         | 2 guest(s)    | 1 (BAR)          |                  | Confirmed             | ~           |       |
|                           | 05:45 PM                       | Doe, Jane                       |                         | 2 guest(s)    | L1 (Lounge)      |                  | Cancelled             |             |       |
|                           | Print                          |                                 |                         |               |                  |                  |                       | ?           |       |
| Pause online reservations | Designed by Hospitality Digita | I GmbH. All rights reserved.    |                         |               | FAQ   Te         | erms of use   In | nprint   Data privacy | Privacy Set | tings |

by METRO

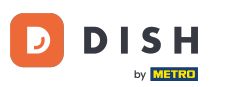

Ca nadolazeću rezervaciju imate opciju označiti je kao stiglo ili nedolazak. Jednostavno kliknite na odgovarajući gumb.

| <b>DISH</b> RESERVATION                                |                                |                                |                          |                 | <b>*</b> *       | Test Bistr      | o Training 🕤 🛛               | * <            | •   |
|--------------------------------------------------------|--------------------------------|--------------------------------|--------------------------|-----------------|------------------|-----------------|------------------------------|----------------|-----|
| Reservations                                           | All                            | ⊖ Completed                    | ⊖ Upcoming               | ⊖ Cano          | celled           | <b>7</b> 3      | <b>&amp;</b> 7 <b>雨</b> 3/49 |                |     |
| 🎮 Table plan                                           | Wed, 27/09/2023                |                                |                          |                 |                  |                 |                              |                |     |
| 🎢 Menu                                                 | 03:23 PM                       | Walkin                         |                          | 3 guest(s)      | 1-2 (Restaurant) | ŏ               | Done                         | ~              |     |
| 🐣 Guests                                               | 50% discount on cock           | tails                          |                          |                 |                  |                 |                              |                |     |
| Feedback                                               |                                |                                |                          |                 |                  |                 | END RESERV                   | ATION          |     |
| 🗠 Reports                                              | 03:45 PM                       | Doe, Jane                      |                          | 2 guest(s)      | L1 (Lounge)      |                 | Confirmed                    | ~              |     |
| 🌣 Settings 🔫                                           | 50% discount on cock           | tails                          |                          |                 |                  |                 |                              |                |     |
| 8 Integrations                                         | Your guests seem to b          | oe running late. Would you lik | e to send them a reserva | ition reminder? |                  |                 | REM                          | 1IND           |     |
|                                                        |                                |                                |                          |                 |                  | AR              | RIVED NO S                   | show           |     |
|                                                        | 05:45 PM                       | Doe, John                      |                          | 2 guest(s)      | 1 (BAR)          |                 | Confirmed                    | ~              |     |
|                                                        | 05:45 PM                       | Doe, Jane                      |                          | 2 guest(s)      | L1 (Lounge)      |                 | Cancelled                    |                |     |
|                                                        | Print                          |                                |                          |                 |                  |                 |                              | ?              |     |
| Too many guests in house?<br>Pause online reservations | Designed by Hospitality Digita | I GmbH. All rights reserved.   |                          |                 | FAQ   Te         | erms of use   1 | mprint   Data privacy        | Privacy Settin | ngs |

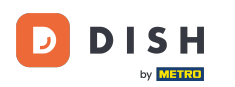

#### Is the guest not on time you can send a reminder by using the REMIND button. Note: Either an e-mailaddress or a telephone number has to be deposited if you have added the reservation manually.

| <b>DISH</b> RESERVATION   |                                |                                                                                          |  |            | ¢°               | Test Bistro         | Training 🕤 🛛              |             |        |  |
|---------------------------|--------------------------------|------------------------------------------------------------------------------------------|--|------------|------------------|---------------------|---------------------------|-------------|--------|--|
| Reservations              | All                            |                                                                                          |  | ⊖ Canc     | elled            | <b>0</b> 3 <b>4</b> | <b>\$</b> 7 <b>雨</b> 3/49 |             |        |  |
| 🎮 Table plan              | Wed, 27/09/2023                |                                                                                          |  |            |                  |                     |                           |             |        |  |
| 🍴 Menu                    | 03:23 PM                       | Walkin                                                                                   |  | 3 guest(s) | 1-2 (Restaurant) | 8                   | Done                      | ~           |        |  |
| 🐣 Guests                  | 50% discount on cock           | tails                                                                                    |  |            |                  |                     |                           |             |        |  |
| Feedback                  |                                |                                                                                          |  |            |                  |                     | END RESERVAT              | ION         |        |  |
| 🗠 Reports                 | 03:45 PM                       | Doe, Jane                                                                                |  | 2 guest(s) | L1 (Lounge)      |                     | Confirmed                 | ~           |        |  |
| 🌣 Settings 👻              | 50% discount on cock           | tails                                                                                    |  |            |                  |                     |                           |             |        |  |
| & Integrations            | Your guests seem to b          | Your guests seem to be running late. Would you like to send them a reservation reminder? |  |            |                  |                     |                           |             |        |  |
|                           |                                |                                                                                          |  |            |                  | ARR                 | IVED NO SH                | ow          |        |  |
|                           | 05:45 PM                       | Doe, John                                                                                |  | 2 guest(s) | 1 (BAR)          |                     | Confirmed                 | ~           |        |  |
|                           | 05:45 PM                       | Doe, Jane                                                                                |  | 2 guest(s) | L1 (Lounge)      |                     | Cancelled                 |             |        |  |
|                           | Print                          |                                                                                          |  |            |                  |                     |                           | 6           |        |  |
| Pause online reservations | Designed by Hospitality Digita | I GmbH. All rights reserved.                                                             |  |            | FAQ   Te         | erms of use   Im    | print   Data privacy      | Privacy Set | ttings |  |

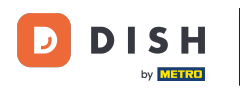

Do you want to manage or review reservations of different dates? Use the calendar function or skip through the dates by using the arrows.

| <b>DISH</b> RESERVATION                    |                                           |                                                                                                    |                          |                | <b>¢</b> °       | Test Bistro | o Training 🕤 | <u> 4</u><br>4<br>4<br>4<br>4<br>4<br>4<br>4<br>4<br>4<br>4<br>4<br>4<br>4<br>4<br>4<br>4<br>4<br>4 |  |  |  |
|--------------------------------------------|-------------------------------------------|----------------------------------------------------------------------------------------------------|--------------------------|----------------|------------------|-------------|--------------|----------------------------------------------------------------------------------------------------|--|--|--|
| Reservations                               | Have a walk-in custo<br>reservation book! | ave a walk-in customer? Received a reservation request over phone / email? Don't forget to add it to your WALK-IN ADD RESERVATION |                          |                |                  |             |              |                                                                                                    |  |  |  |
| 🛏 Table plan                               |                                           |                                                                                                    |                          |                |                  |             |              |                                                                                                    |  |  |  |
| 🎁 Menu                                     | <                                         | Wed, 27 Sep - Wed, 27 Sep                                                                                                    |                          |                |                  |             |              |                                                                                                    |  |  |  |
| 🐣 Guests                                   | There is <b>1</b> active lim              | here is 1 active limit configured for the selected time period Show more 🗸                                                        |                          |                |                  |             |              |                                                                                                    |  |  |  |
| Feedback                                   |                                           |                                                                                                    |                          |                |                  |             |              |                                                                                                    |  |  |  |
| 🗠 Reports                                  | All                                       | ⊖ Completed                                                                                                    |                          | ⊖ Cano         | celled           | <b>7</b> 3  | 😫 7 🗖 3/49   |                                                                                                    |  |  |  |
| 🏟 Settings 👻                               | Wed, 27/09/2023                           |                                                                                                    |                          |                |                  |             |              |                                                                                                    |  |  |  |
| ${ {oldsymbol {\mathscr O}}}$ Integrations | 03:23 PM                                  | Walkin                                                                                                    |                          | 3 guest(s)     | 1-2 (Restaurant) | Х           | Done         | ~                                                                                                   |  |  |  |
|                                            | 50% discount on co                        | cktails                                                                                                    |                          |                |                  |             |              |                                                                                                    |  |  |  |
|                                            |                                           |                                                                                                    |                          |                |                  |             | END RESERV   | ATION                                                                                               |  |  |  |
|                                            | 03:45 PM                                  | Doe, Jane                                                                                                    |                          | 2 guest(s)     | L1 (Lounge)      |             | Confirmed    | ~                                                                                                   |  |  |  |
|                                            | 50% discount on co                        | cktails                                                                                                    |                          |                |                  |             |              |                                                                                                    |  |  |  |
|                                            | Your guests seem to                       | b be running late. Would you like                                                                                                 | e to send them a reserva | tion reminder? |                  |             | REN          | IIND                                                                                                |  |  |  |
| Too many guests in house?                  |                                           |                                                                                                    |                          |                |                  | AR          |              | ном                                                                                                 |  |  |  |
| Pause online reservations                  | 05:45 DM                                  | Doe John                                                                                                    |                          | 2 aupet(e)     | 1 (RAD)          |             | · · ·        |                                                                                                    |  |  |  |

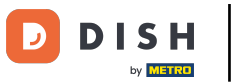

#### That's it. You have completed the tutorial and now know how to manage your reservations.

| DISH RESERVATION                                       |                                         |                                                                                                    |                        |               | <b>*</b> •       | Test Bist  | tro Training 🕤          | <u> </u> |  |  |  |  |
|--------------------------------------------------------|-----------------------------------------|----------------------------------------------------------------------------------------------------|------------------------|---------------|------------------|------------|-------------------------|----------|--|--|--|--|
| Reservations                                           | Have a walk-in custor reservation book! | Have a walk-in customer? Received a reservation request over phone / email? Don't forget to add it to your WALK-IN ADD RESERVATION |                        |               |                  |            |                         |          |  |  |  |  |
| 🎮 Table plan                                           |                                         |                                                                                                    |                        |               |                  |            |                         |          |  |  |  |  |
| 🍴 Menu                                                 |                                         | Wed, 27 Sep - Wed, 27 Sep                                                                                                    |                        |               |                  |            |                         |          |  |  |  |  |
| 🛎 Guests                                               | There is <b>1</b> active limit          | There is 1 active limit configured for the selected time period Show more 🗸                                                        |                        |               |                  |            |                         |          |  |  |  |  |
| 🙂 Feedback                                             |                                         |                                                                                                    |                        |               |                  |            |                         |          |  |  |  |  |
| 🗠 Reports                                              | All                                     |                                                                                                    |                        | ⊖ Canc        | elled            | <b>7</b> 3 | <b>₽</b> 7 <b>=</b> 3/4 | 9        |  |  |  |  |
| 🌣 Settings 👻                                           | Wed, 27/09/2023                         |                                                                                                    |                        |               |                  |            |                         |          |  |  |  |  |
| 𝚱 Integrations                                         | 03:23 PM                                | Walkin                                                                                                    |                        | 3 guest(s)    | 1-2 (Restaurant) | 8          | Done                    | ~        |  |  |  |  |
|                                                        | 50% discount on cock                    | tails                                                                                                    |                        |               |                  |            |                         |          |  |  |  |  |
|                                                        |                                         |                                                                                                    |                        |               |                  |            | END RESER               | VATION   |  |  |  |  |
|                                                        | 03:45 PM                                | Doe, Jane                                                                                                    |                        | 2 guest(s)    | L1 (Lounge)      |            | Confirmed               | ~        |  |  |  |  |
|                                                        | 50% discount on cock                    | tails                                                                                                    |                        |               |                  |            |                         |          |  |  |  |  |
|                                                        | Your guests seem to l                   | be running late. Would you like                                                                                                    | to send them a reserva | ion reminder? |                  |            | RE                      | MIND     |  |  |  |  |
|                                                        |                                         |                                                                                                    |                        |               |                  | A          |                         | SHOW     |  |  |  |  |
| Too many guests in house?<br>Pause online reservations |                                         |                                                                                                    |                        |               |                  |            |                         |          |  |  |  |  |
|                                                        | 05.45 DM                                | Doe John                                                                                                    |                        | 2 auget(e)    | 1 (RAD)          |            |                         |          |  |  |  |  |

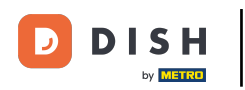

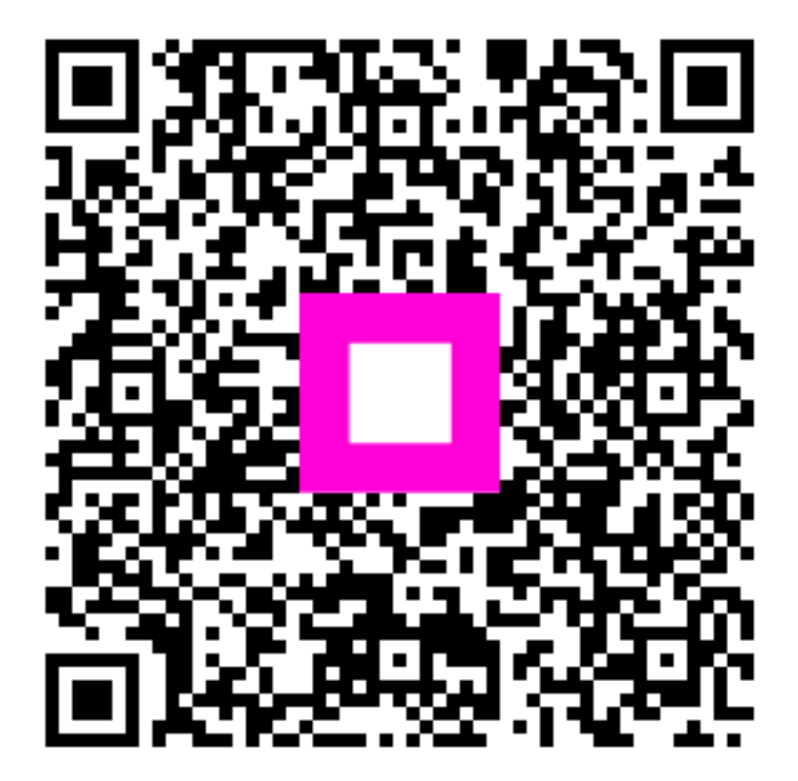

Skenirajte za odlazak na interaktivni player